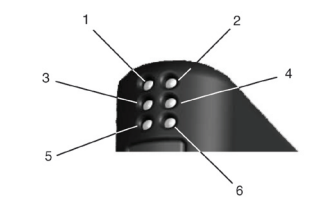

| LED No. | Description     | Color     | Function                                                                                                    |  |  |
|---------|-----------------|-----------|----------------------------------------------------------------------------------------------------|--|--|
| 1       | Service         | Green     | Flashing Green:<br>This node has an application but is not yet<br>installed in a network (unconfi gured).                         |  |  |
|         |                 |           | <b>Off:</b><br>This node is confi gured and installed in a network.                                                               |  |  |
|         |                 |           | Solid Green:<br>This node is unconfi gured and applicationless.<br>Indicates errors detected by the Neuron Self-<br>Test routine. |  |  |
| 2       | Wink            | Red       | Off:<br>Normal state                                                                                                    |  |  |
|         |                 |           | Flashes Red:<br>A wink command is received on the LonWorks<br>network.                                                            |  |  |
| 3       | Not Used        | -         | -                                                                                                    |  |  |
| 4       | Module Status   | Green/Red | Solid Green:<br>The module has been initiated correct and is<br>working ok.                                                       |  |  |
|         |                 |           | Flashes Red:<br>Software error. Restart the module.                                                                               |  |  |
|         |                 |           | Solid Red:<br>A hardware error has occurred.                                                                                      |  |  |
| 5       | Module Activity | Green/Red | <b>Solid Red:</b><br>At start and if no Modbus messages have<br>been received for more than 5 sec.                                |  |  |
|         |                 |           | Solid Green:<br>After receiving correct Modbus message and<br>correct start-up.                                                   |  |  |
| 6       | Config Error    | Green/Red | Solid Green:<br>Normal state.                                                                                                    |  |  |
|         |                 |           | Flashes Red:<br>No configuration saved in the gteway.                                                                             |  |  |

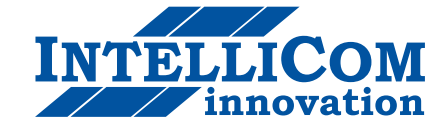

## Pocket Guide LonWorks to Modbus RTU Gateway

Rev 2.0 SP0935

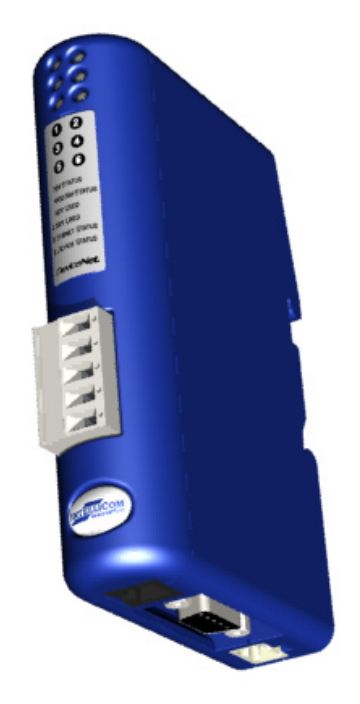

IntelliCom Innovation AB Linjegatan 3D S-302 50 Halmstad Sweden 
 Phone
 +46 (0)35 - 18 21 70

 Fax
 +46 (0)35 - 18 21 99

 E-mail
 info@intellicom.se

 Web
 www.intellicom.se

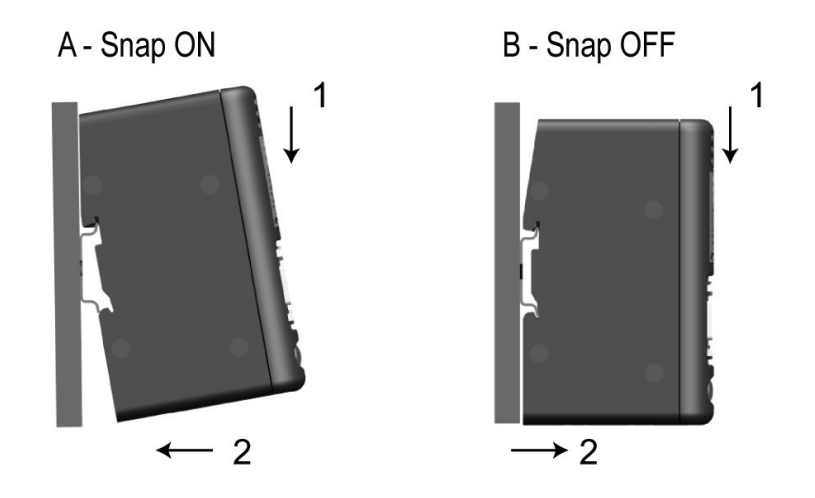

## Installation and Startup Summery

This installation instruction requires that the LW-tool Modbus configuration program is installed on the computer aimed for the configuration of the Gateway. (LW-tool Modbus is available on the LMS Resource CD)

- 1. Snap the Gateway on to the DIN-rail
- 2. Connect the LonWorks cable
- 3. Connect the serial RS232/422/485 cable
- 4. Connect a PC using the Configuration cable
- 5. Connect the power cable to the Gateway
- 6. Start the LW-tool Modbus program on the computer
- 7. Apply 24VDC power to the Gateway
- 8. Configure the Gateway with LW-tool, see separate instructions for LWtool Modbus configuration program

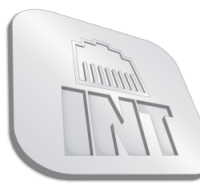

L. Zamenhofo str. 5 LT-06332 Vilnius, Lithuania Tel: +370 5 2032302 sales@industrialconnection.eu www.industrialconnection.eu

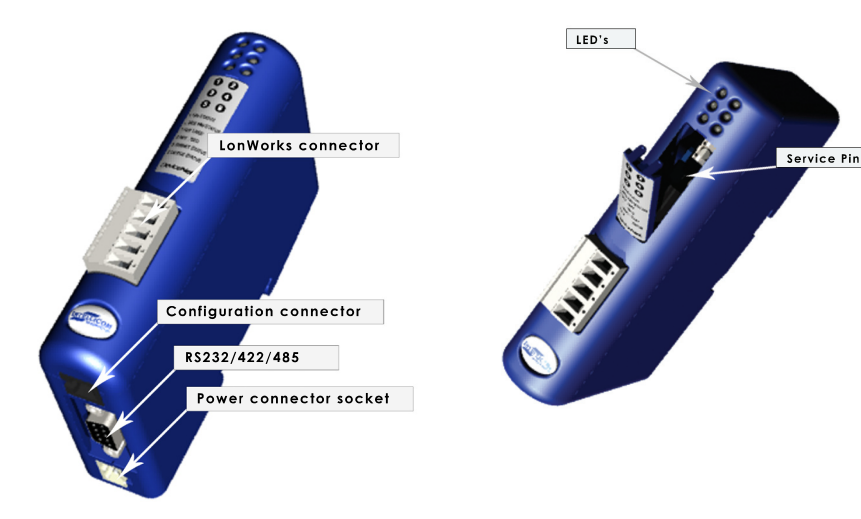

| Pin | Description  |
|-----|--------------|
| 1   | Vin + 24V DC |
| 2   | GND          |

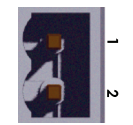

| Pin | Description        | R\$232 | RS422 | RS485 |
|-----|--------------------|--------|-------|-------|
| 1   | +5V                | ~      | ~     | ~     |
| 2   | RS232 Rx           | ~      |       |       |
| 3   | RS232 Tx           | ~      |       |       |
| 4   | Not connected      |        |       |       |
| 5   | Ground             | ~      | ~     | ~     |
| 6   | RS422 Rx +         |        | ~     |       |
| 7   | RS422 Rx -         |        | ~     |       |
| 8   | RS485 +/RS422 Tx + |        | ~     | ~     |
| 9   | RS485 -/RS422 Tx - |        | ~     | ~     |

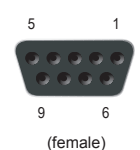

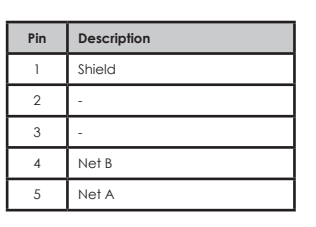

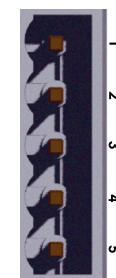